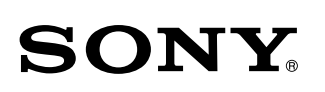

4-566-482-**62**(1)

### В данном документе описывается, как воспроизводить музыку с помощью подключения данного устройства к вашей сети Wi-Fi.

Сеть Wi-Fi позволяет удобно прослушивать музыку, расположенную на беспроводных устройствах, например компьютере или смартфоне/iPhone. Для получения сведений о других подключениях или способах прослушивания см. Справочное руководство (указано справа).

Персональная аудиосистема

## Руководство по настройке Wi-Fi

Прослушивание музыки по вашей сети Wi-Fi

\* 4 5 6 6 4 8 2 6 2 \* (1)

SRS-X88

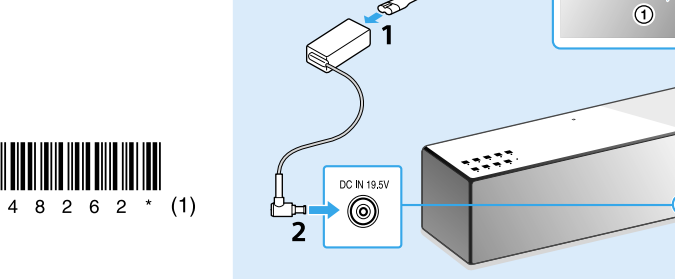

Сначала Подключите устройство к розетке переменного тока с помощью адаптера переменного тока и кабеля питания переменного тока, затем переведите антенну в вертикальное положение.

невозможно использовать проводно

и беспроводное подключ

Выберите способ подключения к Wi-Fi в зависимости от вашего устройства, затем перейдите к разделу " 1 Подключение устройства к сети Wi-Fi" ниже.

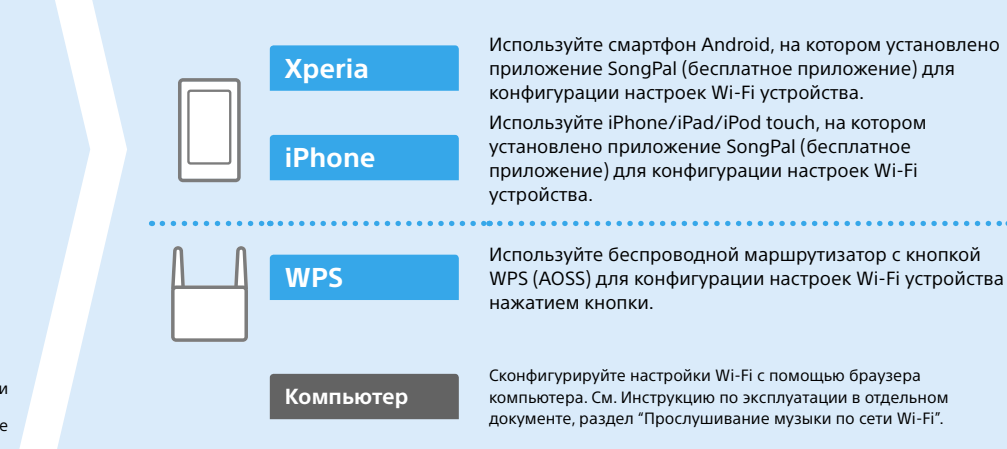

# **1** Подключение устройства к сети Wi-Fi

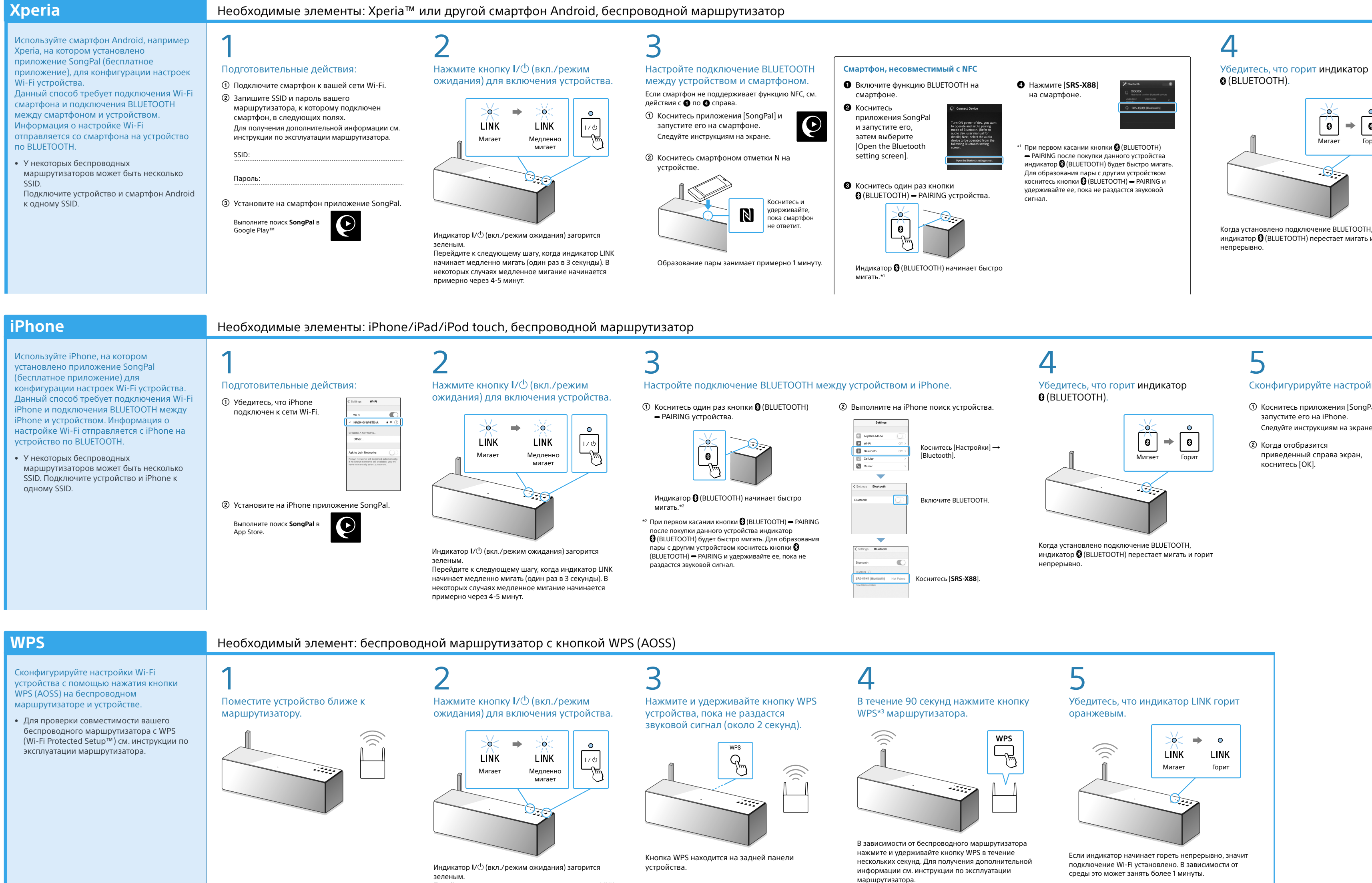

Перейдите к следующему шагу, когда индикатор LINK начинает медленно мигать (один раз в 3 секунды). В некоторых случаях медленное мигание начинается примерно через 4-5 минут.

### Выберите устройство или программное обеспечение для воспроизведения музыки, затем перейдите в раздел " 2 Прослушивание музыки с помощью устройства" на обороте. Настройте обмен музыкой, расположенной на Компьютер (Media Go) компьютере, и прослушивайте ее с помощью Media Go. Компьютер (iTunes Компьютер (Windows Media Pl Прослушивайте музыку на смартфоне/iPhone/iPad/iPod Смартфон (приложение SongPal) touch с помощью приложения SongPal. Xperia (приложение Music) iPhone/iPad/iPod touch

### Прилагаемые документы

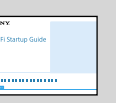

Руководство по настройке Wi-Fi (данный документ) Содержит информацию о прослушивании музыки на компьютере или другом устройстве по вашей сети Wi-Fi.

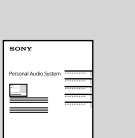

Инструкция по эксплуатации (отдельный документ) Содержит важную информацию о безопасности, способы подключения BLUETOOTH, устранение неисправностей и др.

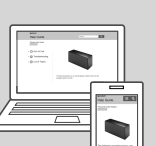

Справочное руководство (веб-документ для компьютера/ смартфона)

Содержит подробное описание устройства; способы сетевого подключения и подключения BLUETOOTH с различными устройствами, способы воспроизведения звука высокого разрешения и др.

http://rd1.sony.net/help/speaker/srs-x88/h\_zz/

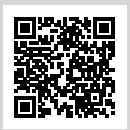

(BLUETOOTH).

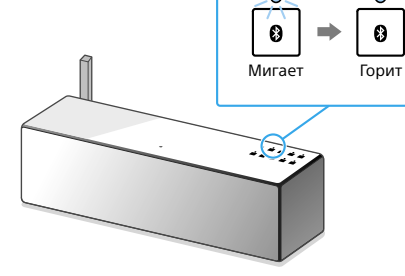

Когда установлено подключение BLUETOOTH, индикатор 🚯 (BLUETOOTH) перестает мигать и горит непрерывно

# 5

Сконфигурируйте настройки Wi-Fi согласно инструкциям приложения SongPal. Если на экране отображается

запрос пароля, выберите SSID и введите пароль, записанный в шаге 1 - ②.

Отобразится экран, приведенный справа

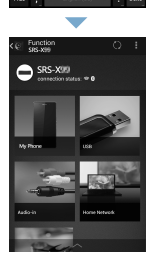

wertyuio

isdfghjk

zxcvbnm

# 0

шага 2.

6

Убедитесь, что индикатор LINK горит оранжевым

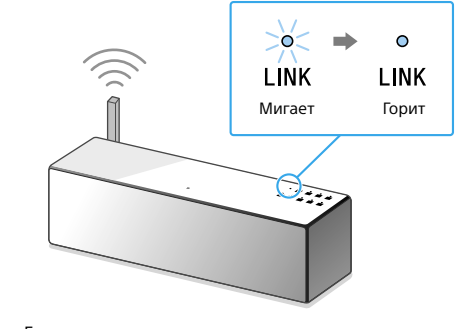

Если индикатор начинает гореть непрерывно, значит подключение Wi-Fi установлено. В зависимости от среды это может занять более 1 минуты

В случае сбоя подключения Wi-Fi индикатор LINK будет мигать красным. В этом случае повторите действия с

> м. оборот для получения лации о воспроизве

Сконфигурируйте настройки Wi-Fi согласно инструкциям приложения SongPal

- Коснитесь приложения [SongPal] и  $\frown$ запустите его на iPhone. K Следуйте инструкциям на экране
- Погда отобразится приведенный справа экран, коснитесь [ОК].
- коснитесь [Allow]. Отобразится экран приведенный справа

по сети Wi-Fi".

③ Если отображается [Share Wi-Fi settings?]

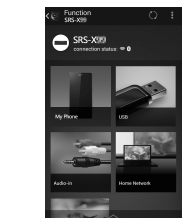

В случае сбоя подключения по Wi-Fi

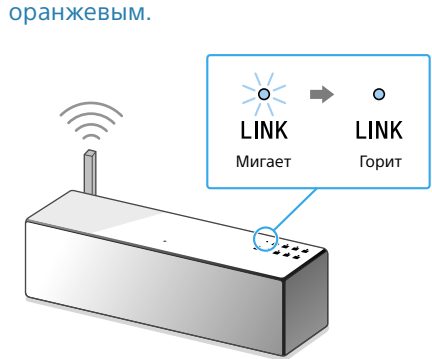

Убедитесь, что индикатор LINK горит

Если индикатор начинает гореть непрерывно значит подключение Wi-Fi установлено. В зависимости от среды это может занять более 1 минуты.

В случае сбоя подключения Wi-Fi индикатор LINK будет мигать красным. В этом случае повторите действия с шага 2.

Sony Network Device Settings

См. оборот для получения ации о воспроизв

\*3 Кнопка WPS может называться "кнопкой AOSS" в зависимости от беспроводного маршрутизатора. Убедитесь, что индикатор LINK горит

одключение Wi-Fi установлено. В зависимости от среды это может занять более 1 минуты.

В случае сбоя подключения Wi-Fi индикатор LINK будет мигать красным. В этом случае повторите действия с шага 2.

> См. оборот для получения информации о воспроизвед

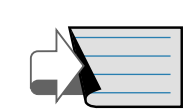

Для получения дополнительной информации см. Инструкцию по эксплуатации, "Прослушивание музыки

Вы можете использовать браузер компьютера для конфигурации настроек Wi-Fi устройства.

Подключите устройство к компьютеру с помощью доступного в продаже сетевого кабеля (LAN).

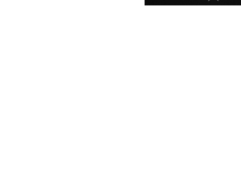

## 2 Прослушивание музыки с помощью устройства

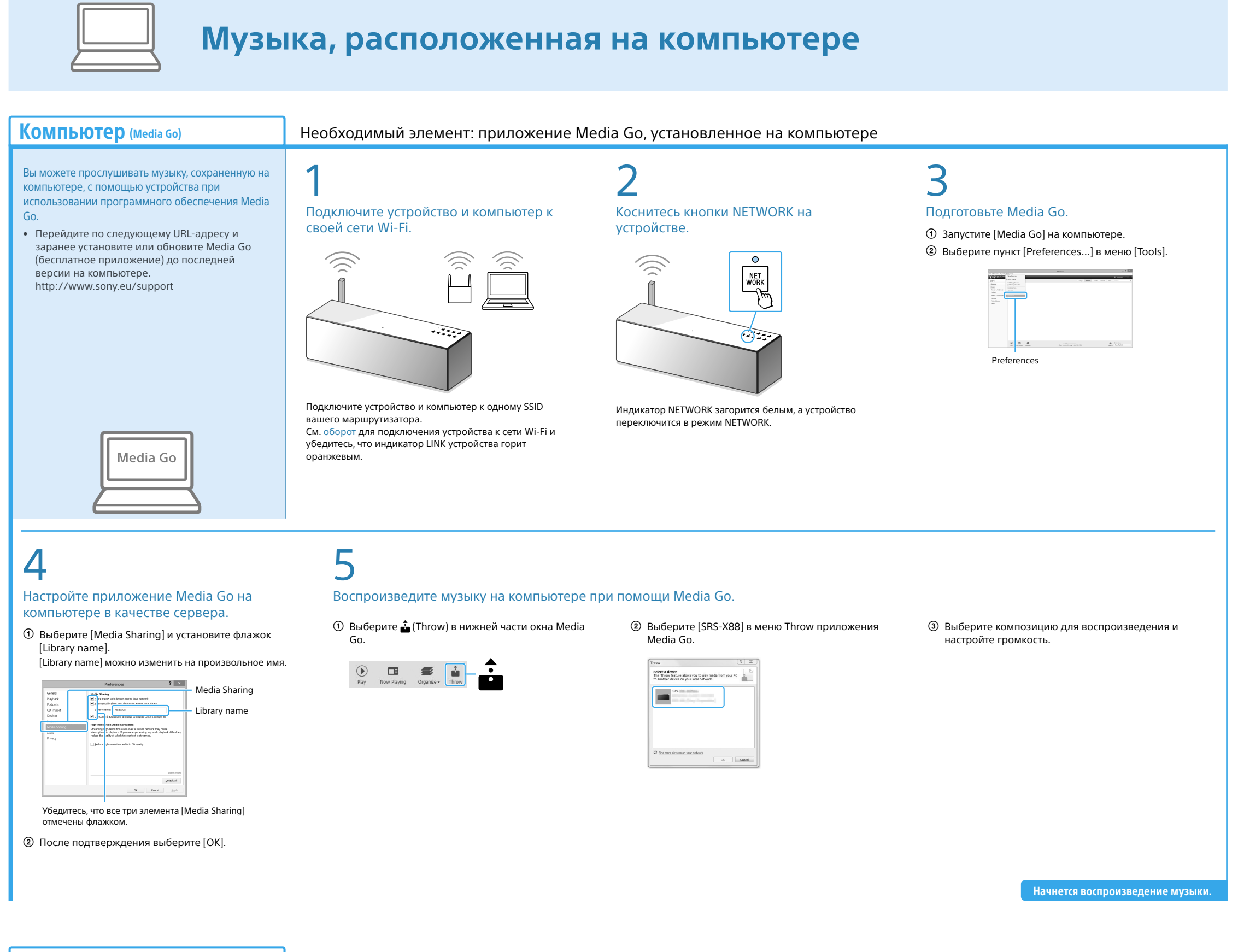

Компьютер (iTunes) Необходимый элемент: приложение iTunes, установленное на компьютере Можно прослушивать музыку из приложения iTunes на компьютере с помощью использования AirPlay на данном Подключите устройство и компьютер к Воспроизведите музыку с помощью iTunes на компьютере. устройстве. своей сети Wi-Fi. • Заранее обновите iTunes до последней версии. Э Выберите [SRS-X88] в меню AirPlay приложения Запустите iTunes на компьютере.  $\overline{}$ ② Выберите (AirPlay) в окне iTunes. iTunes My Comp ④ Выберите композицию для воспроизведения и настройте громкость. Подключите устройство и компьютер к одному SSID вашего маршрутизатора. См. оборот для подключения устройства к сети Wi-Fi и убедитесь, что индикатор LINK устройства горит iTunes оранжевым. Начнется воспроизведение музыки. Компьютер (Windows Media Player) Вы можете прослушивать музыку с помощью Windows Media Player SongPal Link: на компьютере с помощью данного устройства. С помощью Wi-Fi вы можете прослушивать музыку, находясь в • См. Справочное руководство для получения дополнительной информации. любой комнате. http://rd1.sony.net/help/speaker/srs-x88/h\_zz/ Вы можете прослушивать музыку, сохраненную на компьютерах мобильных телефонах и других устройствах, музыку со служб потоковой передачи в любой комнате и в превосходном качестве 

Windows Media Play

звучания.

Используйте приложение SongPal на смартфоне/iPhone в качестве элемента управления При использовании нескольких устройств, совместимых с

функцией SongPal Link, все устройства должны быть подключены одной сети Wi-Fi. Для получения дополнительной информации см. Справочное руководство, приведенное справа, или Руководство по настройке Wi-Fi, прилагаемое к каждому устройству.

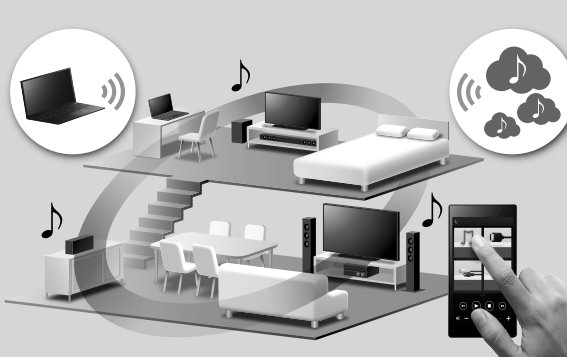

## Музыка, расположенная на смартфоне/iPhone

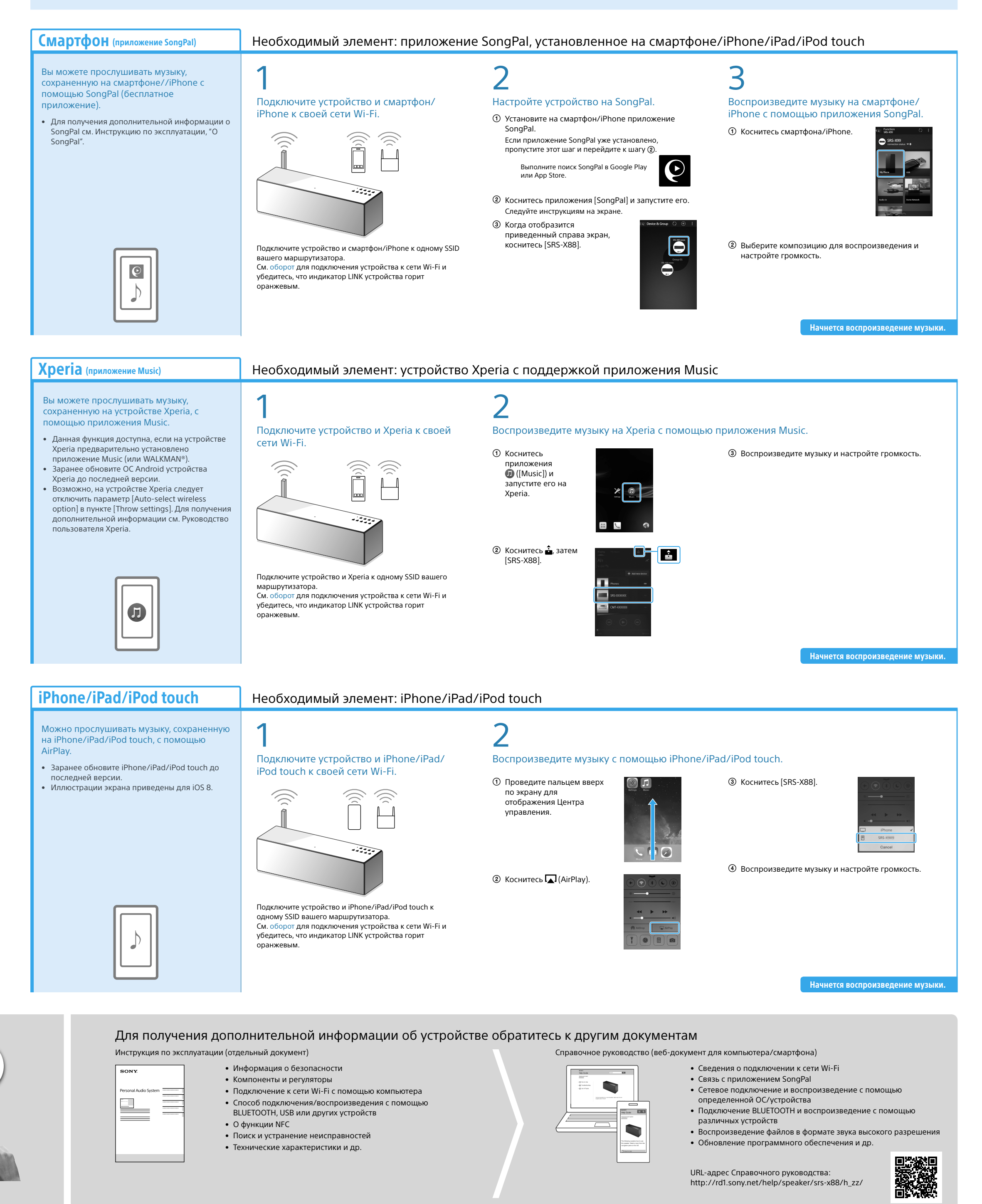